# KN@WLEDGE**LINK**

Starting 6/1/2022, the health system HIPAA curriculum (HS.30006.CURR.HIPAA\_PENNCHART) will be automatically assigned to anyone completing a PennChart course. This document contains the following sections:

- PennChart-HIPAA Assignment Process
- How to Confirm HIPAA Compliance
- How to Add a New PennChart Course to the Assignment

# **PennChart-HIPAA Assignment Process**

When a user completes a PennChart course, the following process is automatically triggered.

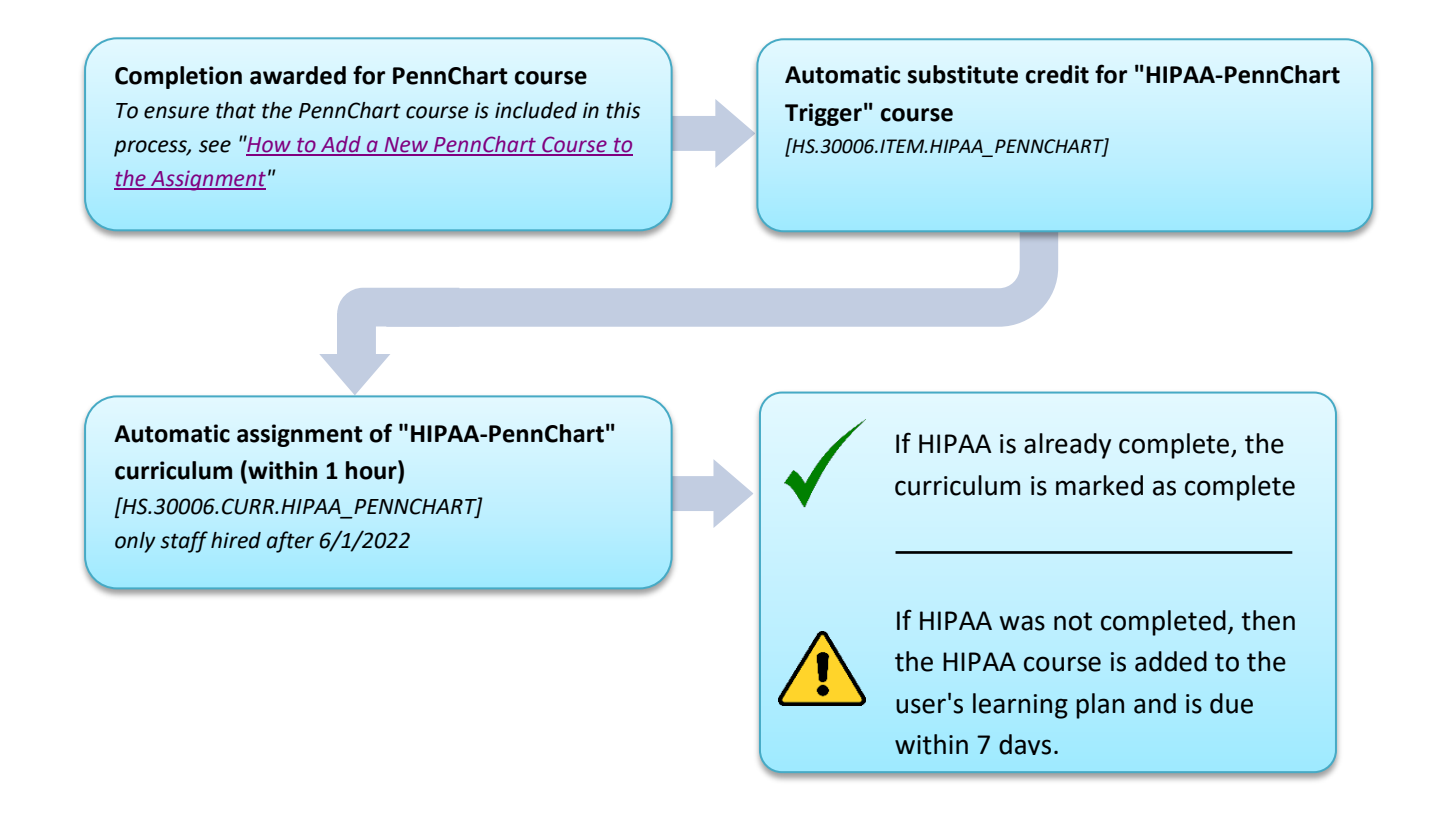

Alternate Option: To ask a user to complete the HIPAA course prior to completing a PennChart course, send them this direct link: <u>Protecting Patient Information (HIPAA)</u>

**Note**: Contractors or vendors may be asked to either (a) take HIPAA in Adobe Connect or (b) sign a document attesting that their employer has provided HIPAA training. In these cases, HIPAA completion may take 24-48 hours to appear in Knowledge Link, or may be tracked outside of Knowledge Link.

## **How to Confirm HIPAA Compliance**

There are multiple ways to confirm HIPAA compliance:

## A. Verify via PennChart Completion or Enrollment Reports

There are two completion reports and one enrollment report set up to automatically run on a daily basis and email to the PennChart Provisioning email address. These reports include a column showing the most recent HIPAA completion date. If a user's most recent HIPAA completion date is blank, they have not yet completed the course.

#### enrollment report

## completion report

| AH        | AI       | AJ           | AK                                | AL | AM | Q       | R         | S         | Т                                 | U | V |
|-----------|----------|--------------|-----------------------------------|----|----|---------|-----------|-----------|-----------------------------------|---|---|
| Alt Super | Alt Supe | r. Alt Super | Most Recent HIPAA Completion Date |    |    | npletio | Completi  | Completio | Most Recent HIPAA Completion Date |   |   |
|           |          |              |                                   |    |    | *****   | COURSE-0  | Complete  | 3/1/2022 3:10                     |   |   |
|           |          |              | 1/24/2022 17:00                   |    |    | *****   | COURSE-0  | Complete  | 5/14/2022 15:04                   |   |   |
|           |          |              | 5/18/2022 15:01                   |    |    | *****   | COURSE-0  | Complete  |                                   |   |   |
|           |          |              | 5/18/2022 15:01                   |    |    | *****   | COURSE-0  | Complete  | 4/21/2022 9:02                    |   |   |
|           |          |              | 9/26/2021 14:34                   |    |    | *****   | COURSE-0  | Complete  |                                   |   |   |
|           |          |              | 9/26/2021 14:34                   |    |    | ****    | COURSE-0  | Complete  | 5/13/2022 17:44                   |   |   |
|           |          |              | 9/7/2021 13:40                    |    |    | *****   | COURSE-0  | Complete  | 3/28/2022 15:50                   |   |   |
|           |          |              |                                   |    |    | *****   | COURSE-0  | Complete  |                                   |   |   |
|           |          |              | 5/24/2022 10:44                   |    |    | *****   | COURSE-0  | Complete  | 3/12/2022 0:25                    |   |   |
|           |          |              |                                   |    |    |         | COLIDSE ( | Complete  | 5/4/2022 21-47                    |   |   |

#### B. View the User's Profile in Knowledge Link

Look up the user's profile by Penn ID and view the "Completed Item" tab. Type "HIPAA\_Y19" in the search box and verify that the course appears with a completion date.

Note: Do not search for or accept any other HIPAA course.

| User Search                                          |                             |                                        |                               |                |                     | Ad                    | ctions ∨ |
|------------------------------------------------------|-----------------------------|----------------------------------------|-------------------------------|----------------|---------------------|-----------------------|----------|
|                                                      |                             | Status: Active                         |                               |                |                     |                       |          |
|                                                      |                             |                                        |                               |                |                     |                       |          |
| Completed Items Surveys App<br>Completed Items (381) | provals External Learning F | Requests Class Requests Assig          | nment Profiles Library Access | Approval Roles | User Groups Finance | Account Code Preferer | ices >   |
| ы                                                    | 1                           | tem Title 🚊                            | St                            | tatus          | Completion Date     |                       | -        |
| HS.30006.ITEM.HIPAA_Y19 COURSE ( 1-2                 | 2019-10-14 19:12:00.0 )     | Protecting Patient Information (HIPAA) | C                             | omplete        | 11/10/2021          | View Details ••       | ,,, >    |
| HS.30006.ITEM.HIPAA_Y19 COURSE ( 1-2                 | 2019-10-14 19:12:00.0 )     | Protecting Patient Information (HIPAA) | C                             | omplete        | 11/24/2020          | View Details          | ,, >     |
| HS.30006.ITEM.HIPAA_Y19 COURSE ( 1-2                 | 2019-10-14 19:12:00.0 )     | Protecting Patient Information (HIPAA) | C                             | omplete        | 11/19/2019          | View Details          | ,, >     |
| HS.30006.ITEM.HIPAA_Y19 COURSE ( 1-2                 | 2019-10-14 19:12:00.0 )     | Protecting Patient Information (HIPAA) | Su                            | ubstitute      | 9/25/2018           | View Detail           | ls >     |
| HS.30006.ITEM.HIPAA_Y19 COURSE ( 1-2                 | 2019-10-14 19:12:00.0 )     | Protecting Patient Information (HIPAA) | Su                            | ubstitute      | 6/24/2015           | View Detail           | ls >     |

## C. Look Up the User in the Mandatory Education Compliance Dashboard

Look up the user in the <u>Mandatory Education Compliance Dashboard</u>. *Note: The dashboard may not reflect completions in the previous 24 hours.* 

After the dashboard opens, click the **Detail Report** and user the filters to search by Penn ID or name. Use the Course Title filter and select "Protecting Patient Privacy (HIPAA)" and then view the most recent completion date. If the "Most Recent Completion Date" field is blank, the user has not completed the course.

*Note: If there is a date in the "Most Recent Completion Date" field, but "Overdue" in the "Completion Status" field, PennChart access may be granted. You only need to verify that the user completed the course at least once.* 

|          | 🐺 Penn Medicine     | Power BI Knowledge Link Compliance                    |                         | Mandatory Education Compliance         | Data updated 5/26/22 🗸       |                                        | ,∕P Search              | 0 © :                      | Ł ?                    | ۵ 🍪             |
|----------|---------------------|-------------------------------------------------------|-------------------------|----------------------------------------|------------------------------|----------------------------------------|-------------------------|----------------------------|------------------------|-----------------|
| =        | Pages 🔍             | $\begin{tabular}{lllllllllllllllllllllllllllllllllll$ | ns ♀ Get insights 🖾 Su  | bscribe 🥒 Edit \cdots                  |                              |                                        | 🍤 Reset to default      | 🗍 Bookmarks 🗸 🗖            | View $\vee \mid \zeta$ | 0 ₽ ☆           |
| ណ៍       |                     |                                                       |                         |                                        |                              |                                        |                         | √ Filters                  |                        | >>              |
| 6        | Mandatory Education | Return to dashboard                                   |                         | To export to Excel, hover your curr    | sor over the upper-right com | er of the table, click the "* icon, th | en click Export Data. 📱 | Filters on this page       |                        |                 |
|          | Detail Report       |                                                       |                         |                                        |                              |                                        |                         | Penn ID                    |                        | $\sim \diamond$ |
| +        |                     | e Manager Email Address                               | Course ID               | Course Title                           | Next Required Date           | Most Recent Completion Date            | Completion Status 🔨     | is (All)                   |                        |                 |
| е        |                     |                                                       | HS.30006.ITEM.HIPAA_Y19 | Protecting Patient Information (HIPAA) | 4/28/2022 11:59:59 PM        | 4/28/2021 3:06:30 PM                   | Overdue                 | Last Name                  |                        | $\vee \Diamond$ |
| U        |                     |                                                       | HS.30006.ITEM.HIPAA_Y19 | Protecting Patient Information (HIPAA) | 6/23/2022 11:59:59 PM        |                                        | Due in <30 Days         | is (All)                   |                        |                 |
| $\nabla$ |                     |                                                       | HS.30006.ITEM.HIPAA_Y19 | Protecting Patient Information (HIPAA) | 11/26/2022 11:59:59 PM       | 11/26/2021 5:52:36 PM                  | Complete                | First Name                 |                        | × 0             |
| -        |                     |                                                       | HS.30006.ITEM.HIPAA_Y19 | Protecting Patient Information (HIPAA) | 3/26/2023 11:59:59 PM        | 3/26/2022 8:59:26 AM                   | Complete                | is (All)                   |                        |                 |
| F        |                     |                                                       | HS.30006.ITEM.HIPAA_Y19 | Protecting Patient Information (HIPAA) | 6/1/2022 11:59:59 PM         |                                        | Due in <30 Days         | Balla 10                   |                        |                 |
|          |                     |                                                       | HS.30006.ITEM.HIPAA_Y19 | Protecting Patient Information (HIPAA) | 4/4/2023 11:59:59 PM         | 4/4/2022 4:05:39 PM                    | Complete                | is (All)                   |                        | ~~~             |
| 59       |                     |                                                       | HS.30006.ITEM.HIPAA_Y19 | Protecting Patient Information (HIPAA) | 7/6/2022 11:59:59 PM         | 7/6/2021 1:54:17 AM                    | Complete                |                            |                        |                 |
|          |                     |                                                       | HS.30006.ITEM.HIPAA_Y19 | Protecting Patient Information (HIPAA) | 6/29/2022 11:59:59 PM        | 6/29/2021 1:52:15 PM                   | Complete                | Completion Status          |                        | ~ @             |
| 0        |                     |                                                       | HS.30006.ITEM.HIPAA_Y19 | Protecting Patient Information (HIPAA) | 3/8/2023 11:59:59 PM         | 3/8/2022 3:01:38 PM                    | Complete                | B (AU)                     |                        |                 |
|          |                     |                                                       | HS.30006.ITEM.HIPAA_Y19 | Protecting Patient Information (HIPAA) | 10/18/2022 11:59:59 PM       | 10/18/2021 11:35:46 AM                 | Complete                | Course Title               |                        | ~ &             |
|          |                     |                                                       | HS.30006.ITEM.HIPAA_Y19 | Protecting Patient Information (HIPAA) | 10/12/2022 11:59:59 PM       | 10/12/2021 6:28:38 PM                  | Complete                | is Protecting Patient Info | rmation (HIPAA)        |                 |
|          |                     |                                                       | HS.30006.ITEM.HIPAA_Y19 | Protecting Patient Information (HIPAA) | 4/27/2022 11:59:59 PM        |                                        | Overdue                 | Entity                     |                        | × 0 1           |
| 0        |                     |                                                       | HS.30006.ITEM.HIPAA_Y19 | Protecting Patient Information (HIPAA) | 5/7/2023 11:59:59 PM         | 5/7/2022 7:51:13 AM                    | Complete                | is (AU)                    |                        |                 |
| 6        |                     |                                                       | HS.30006.ITEM.HIPAA_Y19 | Protecting Patient Information (HIPAA) | 4/27/2022 11:59:59 PM        |                                        | Overdue                 | -                          |                        |                 |
|          |                     |                                                       | HS.30006.ITEM.HIPAA_Y19 | Protecting Patient Information (HIPAA) | 2/3/2023 11:59:59 PM         | 2/3/2022 9:16:07 PM                    | Complete                | Kesource<br>is (All)       |                        | ~ ~             |
|          |                     |                                                       | HS.30006.ITEM.HIPAA_Y19 | Protecting Patient Information (HIPAA) | 1/29/2023 11:59:59 PM        | 1/29/2022 9:38:44 AM                   | Complete                | D (Mol)                    |                        |                 |
|          |                     |                                                       | HS.30006.ITEM.HIPAA_Y19 | Protecting Patient Information (HIPAA) | 5/17/2023 11:59:59 PM        | 5/17/2022 11:28:39 AM                  | Complete                |                            |                        |                 |
|          |                     |                                                       | HS.30006.ITEM.HIPAA_Y19 | Protecting Patient Information (HIPAA) | 5/19/2022 11:59:59 PM        | 5/19/2021 1:36:00 PM                   | Overdue                 |                            |                        |                 |
|          |                     |                                                       | HS.30006.ITEM.HIPAA_Y19 | Protecting Patient Information (HIPAA) | 11/30/2022 11:59:59 PM       | 11/30/2021 6:29:24 PM                  | Complete                |                            |                        |                 |
|          |                     |                                                       | HS.30006.ITEM.HIPAA_Y19 | Protecting Patient Information (HIPAA) | 9/3/2022 11:59:59 PM         | 9/3/2021 9:55:55 AM                    | Complete                |                            |                        |                 |
|          |                     |                                                       | HS.30006.ITEM.HIPAA Y19 | Protecting Patient Information (HIPAA) | 4/27/2022 11:59:59 PM        |                                        | Overdue                 |                            |                        |                 |
|          |                     |                                                       | HS.30006.ITEM.HIPAA Y19 | Protecting Patient Information (HIPAA) | 4/27/2022 11:59:59 PM        |                                        | Overdue                 |                            |                        |                 |
|          |                     |                                                       | HS.30006.ITEM.HIPAA Y19 | Protecting Patient Information (HIPAA) | 3/22/2023 11:59:59 PM        | 3/22/2022 11:20:05 AM                  | Complete                |                            |                        |                 |
|          |                     |                                                       | HS 30006 ITEM HIPAA Y19 | Protecting Patient Information (HIPAA) | 4/27/2022 11:59:59 PM        |                                        | Overdue                 |                            |                        |                 |
|          |                     |                                                       | HS 30006 ITEM HIPAA Y19 | Protecting Patient Information (HIPAA) | 6/23/2022 11:59:59 PM        |                                        | Due in <30 Days         |                            |                        |                 |
|          |                     |                                                       | HS.30006.ITEM.HIPAA Y19 | Protecting Patient Information (HIPAA) | 2/12/2023 11:59:59 PM        | 2/12/2022 8:17:46 PM                   | Complete                |                            |                        |                 |
|          |                     |                                                       | HS 30006 ITEM HIPAA Y19 | Protecting Patient Information (HIPAA) | 4/27/2022 11:59:59 PM        |                                        | Overdue                 |                            |                        |                 |
|          |                     |                                                       | HS 30006 ITEM HIPAA Y19 | Protecting Patient Information (HIPAA) | 5/19/2022 11:59:59 PM        | 5/19/2021 8:15:55 AM                   | Overdue                 |                            |                        |                 |
|          |                     |                                                       | HS 30006 ITEM HIPAA Y19 | Protecting Patient Information (HIPAA) | 2/3/2023 11-59-59 PM         | 2/3/2022 1:01:32 PM                    | Complete                |                            |                        |                 |
|          |                     | <                                                     |                         |                                        |                              |                                        | >                       |                            |                        |                 |
|          |                     |                                                       |                         |                                        |                              |                                        |                         |                            |                        |                 |
|          |                     |                                                       |                         |                                        |                              |                                        |                         |                            |                        |                 |
|          |                     |                                                       |                         |                                        |                              |                                        |                         |                            |                        |                 |
|          |                     |                                                       |                         |                                        |                              |                                        |                         |                            |                        |                 |
|          |                     |                                                       |                         |                                        |                              |                                        |                         |                            |                        |                 |
| N        |                     |                                                       |                         |                                        |                              |                                        |                         |                            | ++                     | 107%            |
|          |                     |                                                       |                         |                                        |                              |                                        |                         |                            |                        |                 |

#### D. Tracking Outside of Knowledge Link

Some contractors and vendors may not be in Knowledge Link. A procedure for tracking those users is in development. This document will be updated when it is finalized.

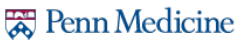

# How to Add a New PennChart Course to the Assignment

- 1. In Learning Administration, search for and open the course titled "PennChart-HIPAA Curriculum Trigger" (HS.30006.ITEM.HIPAA\_PENNCHART).
- 2. Navigate to the "Substitutes" tab.

| HIPAA / Pe<br>HS.30006.ITEM | HIPAA / PennChart Trigger<br>HS.30006.ITEM.HIPAA_PENNCHART |                       |                         |            |                     |                  |  |
|-----------------------------|------------------------------------------------------------|-----------------------|-------------------------|------------|---------------------|------------------|--|
| _                           | Other                                                      |                       | Status:                 | Active     | 10                  |                  |  |
|                             | Revisio                                                    | on/Date: Version 1, 5 | /13/2022                | -age. macu | ve                  | <b>N</b>         |  |
| Item Details                | Email Notifications                                        | Online Content        | Agenda Template         | Classes    | Request Reasons     | Class Request: > |  |
| Course Ov                   | erview                                                     |                       |                         |            |                     | Jam Groups       |  |
| Title:                      |                                                            |                       |                         |            | Audience:           | Grading Options  |  |
| HIPAA / Pe                  | nnChart Trigger                                            |                       |                         | •          | No audient in curre | Surveys          |  |
|                             |                                                            |                       |                         |            |                     | Prerequisites    |  |
|                             |                                                            |                       | 275 characters remainin |            | 200 char            | Substitutes      |  |

3. Click the "+" symbol to add the new course.

|     | HIP/<br>HS.30 | AA / Penno<br>0006.ITEM.HIP/ | Chart Trigger   |                                    |                                   |                       |            |           | Actions $\vee$ |
|-----|---------------|------------------------------|-----------------|------------------------------------|-----------------------------------|-----------------------|------------|-----------|----------------|
|     |               |                              | Other           |                                    |                                   | Status: Activ         | ve         |           |                |
|     |               |                              | Course (C       | OURSE)                             |                                   | Cover Page            | : Inactive |           |                |
|     |               |                              | Revision/E      | Date: Version 1                    | , 5/13/2022                       |                       |            |           |                |
|     |               |                              |                 |                                    | ^                                 | 52                    |            | •         |                |
| < 5 | es            | Substitutes                  | Competencies    | Objectives                         | Materials                         | Document Lin          | ks Pricing | urchasing | Cost Calcul: > |
|     | Su            | ıbstitutes (2                | 5)              |                                    |                                   |                       |            | +         | 2 × 1.         |
|     |               | ltem                         | For-Credit Stat | Provide<br>tus Base Ite<br>Assigne | Credit for No<br>m If Not St<br>d | ot-for-Credit<br>atus | Status     |           |                |

4. Enter the new course ID and click **Search**.

| ľ  | Substitutes                                        | -                                | ×            |  |
|----|----------------------------------------------------|----------------------------------|--------------|--|
| R  | Keyword:<br>Search All Locales:<br>Item Types:     | ○ Yes                            | Search Reset |  |
| ł  | Item ID:                                           | Starts With V HS.20000.ITEM.PCCO |              |  |
| LS | Revision Date:<br>(MM/DD/YYYY)<br>Revision Number: | Starts With                      |              |  |

- 5. Add the substitute course as follows:
  - A. Under "For-Credit Status," select **Substitute** from the drop-down menu.
  - B. Under "Provide Credit for Base Item If Not Assigned," check Yes.
  - C. Leave the "Effective Date" field blank.
  - D. Check the Add box.
  - E. Click Add.

| Substitutes           | -                                                                                                    | × |
|-----------------------|----------------------------------------------------------------------------------------------------|---|
| Online Settings:      | Has online content                                                                                                    | - |
| Delivery Methods:     | Starts With                                                                                                    |   |
| Curricula:            | Starts With                                                                                                    |   |
| Course Owner:         | Starts With                                                                                                    |   |
| Orders Enabled:       | ◯ Yes ◯ No ◉ Both                                                                                                    |   |
| Add/Remove Criteria 😌 | Search Reset                                                                                                    |   |
| Add Substitute Item   | s To Item                                                                                                    |   |
|                       | Add Reset                                                                                                    |   |
|                       | Select All / Deselect All                                                                                               |   |
| Item                  | A Provide<br>Credit for<br>Base<br>Item If<br>Not<br>Substitute V Yes Ves V C C D<br>Effective Date<br>(MM/DD/YYYY) Add | ì |
|                       | E Add Reset                                                                                                    | Ţ |